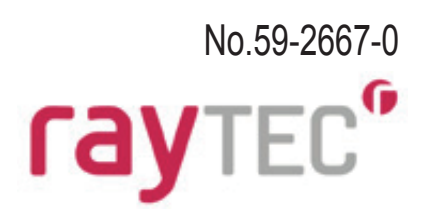

# Vario<sup>ip</sup> PoE

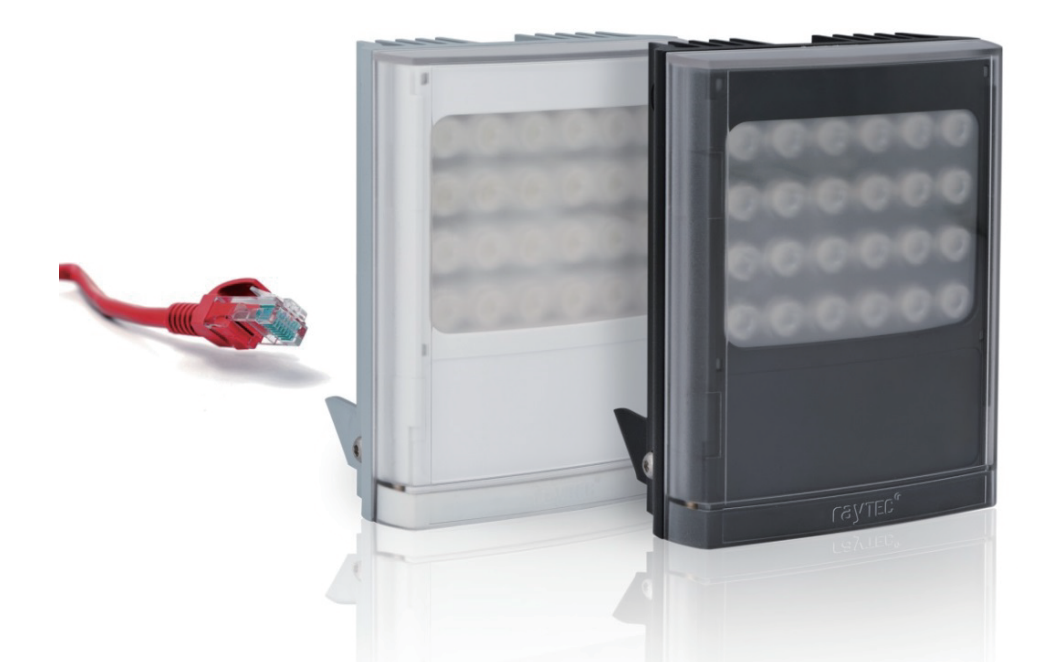

## Discovery Tool( 検出ツール ) 操作ガイド

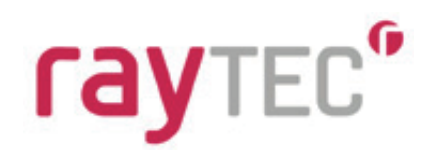

### 目 次

| ■はじめに                       | •••••    |
|-----------------------------|----------|
| ■システム要件                     | •••••    |
| ■ハードウェア要件                   | ••••••   |
| ■ソフトダウンロード先                 | ••••••   |
| ■インストールの手引き                 | •••••4   |
| ■Discovery Tool(検出ツール)を使用する | ••••••   |
| ①投光器検出                      | ••••••   |
| ②ネットワーク設定                   | •••••8   |
| ③状態情報と構成                    | ••••••10 |
| ④Discovery Tool(検出ツール)の詳細   | ••••••11 |
| ■トラブルシューティング                | ••••••   |

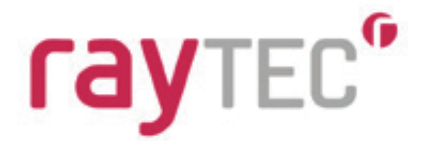

#### ■はじめに

Vario 2 IPPoE は、ウェブインターフェイスを備えたネットワーク投光器です。 Raytec Discovery Tool(検出ツール)にて、ネットワーク上の投光器を簡単に検出すること ができます。本取扱説明書では、Raytec Vario 2 IP PoE モデルの検出、システム診断等を 行う Discovery Tool(検出ツール)について説明しております。

#### ■システム要件

- ・ .net framework 4 および 4.5
- ・ Vario IP ファームウェアバージョン 1.3 以上

■ハードウェア要件

- Windows 7 以上(インターネットエクスプローラー IE9 かそれと同等のブラウザ)
- Windows Server 2008 以上
- HDD 空き容量 10MB
- ・ 主メモリ 128MB

■ソフトダウンロード先

Raytec Discovery Tool は、以下の URL にアクセスしてソフトをダウンロードしてください。

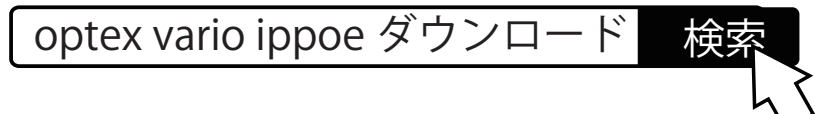

※ダウンロードサイト URL

http://www.optex.co.jp/sec/business/raytec\_vario/ippoe/download.html

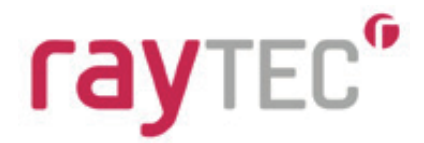

■インストールの手引き

注意>>

本プログラムをインストールするには、管理者としてログオンする必要があります。

システム上で開いているプログラムをすべて閉じ、Discovery Tool(検出ツール)の インストーラーをダブルクリックして開きます。

| 🕞 Raytec Discovery Installer                                                                                                    |  |
|----------------------------------------------------------------------------------------------------|--|
| <b>F</b> Raytec Discovery Installer                                                                                                    |  |
| NOTICE: THIS SOFTWARE IS LICENSED TO YOU<br>SUBJECT TO THE TERMS AND CONDITIONS OF THE<br>FOLLOWING LEGALLY BINDING LICENCE AGREEMENT.<br>PLEASE READ THE AGREEMENT CAREFULLY BEFORE<br>INSTALLING THE SOFTWARE. BY EXERCISING THE INSTALL<br>OPTION YOU AGREE TO BE BOUND BY THE TERMS AND |  |

Discovery Tool (検出ツール) をインストールするには、[l agree to the licence terms and conditions( ライセンス条項と条件に同意する)] にチェック入れ、[Install( インストール )] を クリックします。

必要に応じてインストール場所を変更することもできます。変更するには [Option(オプション)] ボタンをクリックしてインストール場所を設定します。変更は任意です。工場出荷値では、 Program Files フォルダーの Raytec Limited ¥ Raytec Discovery にインストールされます。

| F Raytec Discovery Installer |        |
|------------------------------|--------|
| Raytec Discovery Installer   |        |
| Installation Options         |        |
| Install location:            |        |
|                              | Browse |
|                              |        |
| <u>K</u>                     | Cancel |

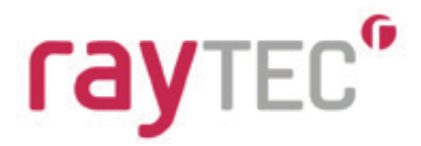

インストール終了後、[Close(閉じる)] ボタンをクリックすると、 Discovery Tool(検出ツール)のインストールが正常に完了します。

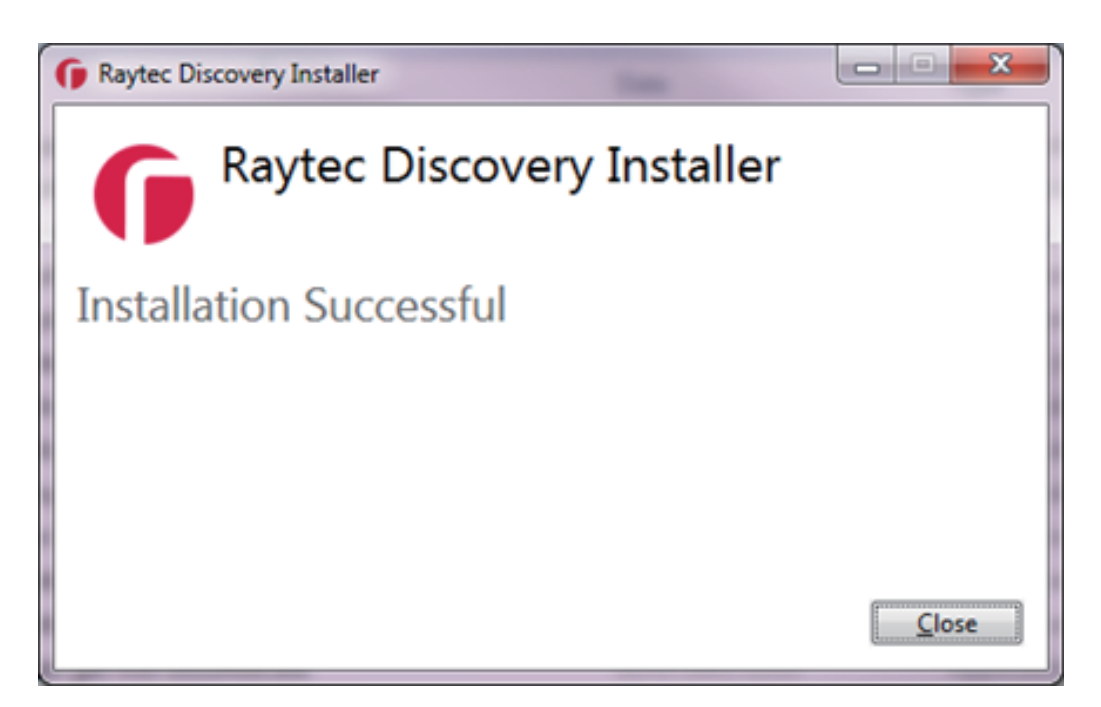

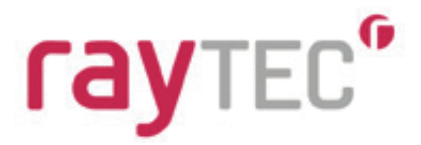

#### ■Discovery Tool(検出ツール)を使用する

Discovery Tool (検出ツール)を起動するには、[スタート]-[すべてのプログラム]-[Raytec Discovery]-[Raytec Discovery]の順にクリックします。

| iscove | red Lamp | 8           |            |           |            |          |       |        |
|--------|----------|-------------|------------|-----------|------------|----------|-------|--------|
| State  | On/Off   | MAC Address | IP Address | Unit Name | Group Name | Firmware | Model | Uptime |
|        |          |             |            |           |            |          |       |        |
|        |          |             |            |           |            |          |       |        |
|        |          |             |            |           |            |          |       |        |
|        |          |             |            |           |            |          |       |        |
|        |          |             |            |           |            |          |       |        |
|        |          |             |            |           |            |          |       |        |
| Discov | rer      | Status Net  | work About |           |            |          | CD14  | TEO    |

#### ①投光器検出

[Discovery(検出)] ボタンをクリックすると、ネットワーク上のすべての Vario 2 IP PoE が 一覧表示されます。

| iscove | red Lamp | 6                 |              |           |            |          |        |          |
|--------|----------|-------------------|--------------|-----------|------------|----------|--------|----------|
| Rate   | On/Off   | MAC Address       | IP Address   | Unit Name | Group Name | Firmware | Model  | Uptime   |
| 0      | 0        | 00-04-A3-74-98-42 | 192.168.2.80 | VARIOIP   |            | 1.1.0    | Var w8 | 00:00:42 |
|        |          |                   |              |           |            |          |        |          |
|        |          |                   |              |           |            |          |        |          |
|        |          |                   |              |           |            |          |        |          |
|        |          |                   |              |           |            |          |        |          |
|        |          |                   |              |           |            |          |        |          |
|        |          |                   |              |           |            |          |        |          |
| )iscov | ver      | Status Netw       | ork About    |           |            |          |        |          |
| iscov  | ver      | Status Netw       | ork Apout    |           |            |          | rav    | TEC      |

工場出荷値では、新しい投光器の名称は VARIOIP、IP アドレスは 192.168.2.80、グループ名は なしとなっています。お使いのインストール環境で使用するには、有効なネットワーク設定と 名称に変更する必要があります。

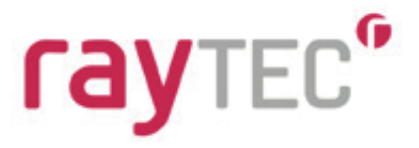

●State(状態)

Vario 2 IP PoE の現在の状態を示します。詳細についてはトラブルシューティングの セクションを参照してください。

緑色:投光器が正常に動作

灰色:投光器との通信ができていない状態

赤色:投光器の LED 故障

●On/Off

投光器の点灯/消灯の状態を表示します。

●MAC Adress(MAC アドレス) 選択した投光器の MAC アドレスです。変更することはできません。

●IP Adress(IP アドレス) 投光器の現在の IP アドレスです。ネットワーク設定画面で変更ができます。

●Unit Name(投光器の名称) 投光器の名称です。工場出荷値では、VARIOIP という名称になっています。 Unit Details 画面の Unit Information 部分で変更できます。

●Group Name( グループ名 )

扱光器が属するグループの名称です。デフォルトでは、グループ名なしで出荷されています。 Unit Details 画面の Unit Information 部分で変更できます。

●Firmware(ファームウェア) 投光器の現在のファームウェアバージョンを表示します。

●Model(型番) 投光器の型番です。

●Uptime(動作時間)

投光器が最後にリセットされてから現在までの時間です。動作時間のリセットは、投光器の 電源オフ→オンまたはネットワーク設定の変更時に発生します。

投光器ウェブブラウザの起動

Discovery Tool (検出ツール)のリストから対象の投光器をダブルクリックすると、お使いの ウェブブラウザで、投光器を遠隔操作する専用ウェブブラウザを開くことができます。 これによって、お使いのネットワーク上の投光器にアクセスし簡単に設定や手動操作する ことができます。投光器の設定や手動操作の詳細については、専用ウェブブラウザ操作ガイドを 参照してください。

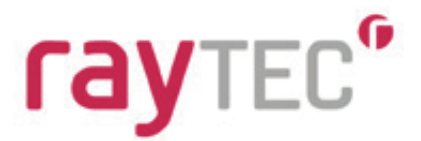

#### ②ネットワーク設定

設定したい投光器をリストから選択し、[Network( ネットワーク )] ボタンをクリックすると 次のようなウィンドウが表示されます。

| Network Configur                                           | ation 🛛 📉                               |
|------------------------------------------------------------|-----------------------------------------|
| Unit Details                                               |                                         |
| Unit Name:                                                 | VARIOIP                                 |
| Current IP Address:                                        | 192.168.2.80                            |
| Network Settings<br>Obtain IP address<br>Use the following | automatically (use DHCP)<br>IP address: |
| IP Address:                                                | 192.168.1.147                           |
| Subnet Mask:                                               | 255.255.255.0                           |
|                                                            | <u>Q</u> K <u>C</u> ancel               |

以下の2種類からお選びください。

●Obtain IP address automatically(use DHCP)(IP アドレスを自動取得 (DHCP を使用)) このオプションを選択した場合、投光器はお使いのネットワーク上の DHCP サーバーに 対してネットワーク設定を要求します。なお、この設定を使用した場合、IP アドレスが 変わる事がございますので、ご注意ください。

●Use the following IP address(以下の IP アドレスを使用)

特定のIPアドレスとサブネットマスクを指定し、変更されない限りネットワーク設定 が保持されます。お使いのネットワーク上で必ず一意のIPアドレスを指定する必要が あります。重複した場合、不具合が発生する恐れがあります。[IP Address(IPアドレス)] 欄にIPアドレスを入力してください。入力しない場合、サブネットマスクが自動的に設定 されます。新しいサブネットマスクは、ネットワーク設定に適合するかどうか設定する前 に必ず検証してください。

いずれの場合も、ネットワークに必要な設定についてネットワーク管理者に確認する必要 があります。投光器を正しく設定するために、事前にネットワーク管理者へお問合せください。

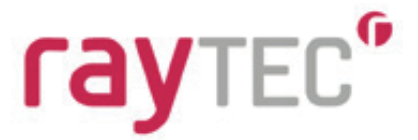

入力後、[OK] をクリックすると、投光器ネットワークが再構築され、通信が一時的に 切れることを通知するメッセージが表示されますが、その後しばらくしますと、 Discovery Tool(検出ツール)のメインウィンドウに戻ります。投光器が再表示されるまで 最大1分かかります。再表示までの時間はネットワークの規模や変更した設定の内容に よって変わります。

再度 [Discover( 検出 )] ボタンをクリックするとネットワーク設定の変更がリストに反映されます。

| scove | red Lamp | 6                 |               |           |            |          |        |          |
|-------|----------|-------------------|---------------|-----------|------------|----------|--------|----------|
| tate  | On/Off   | MAC Address       | IP Address    | Unit Name | Group Name | Firmware | Model  | Uptime   |
| •     | •        | 00-04-A3-74-98-42 | 192.168.1.147 | VARIOIP   |            | 1.1.0    | Var w8 | 00:00:55 |
|       |          |                   |               |           |            |          |        |          |
|       |          |                   |               |           |            |          |        |          |
|       |          |                   |               |           |            |          |        |          |
|       |          |                   |               |           |            |          |        |          |
|       |          |                   |               |           |            |          |        |          |
|       |          |                   |               |           |            |          |        |          |
| Xecon | er i     | Status            | ork About     |           |            |          |        |          |
|       |          | Tern              | Our Drove     |           |            |          | Cal    | TEC      |

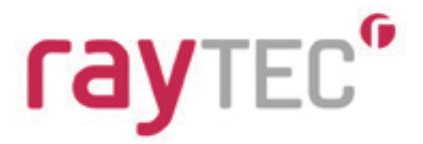

#### ③状態情報と構成

設定したい投光器をリストから選択し、[Status(状態)] ボタンをクリックします。選択した 投光器と直接通信できない場合、状態情報の表示や編集ができないことを通知するメッセージ が表示されます。

| 🕞 Unit Details    |                          |       |            |            | X     |  |
|-------------------|--------------------------|-------|------------|------------|-------|--|
| Unit Information  |                          |       |            |            |       |  |
| IP Address:       | 192.168.1.147<br>VARIOIP |       |            |            |       |  |
| Unit Name:        |                          |       |            |            |       |  |
| Group Name:       |                          |       |            |            |       |  |
| Firmware Version: | 1.1.0                    |       | Up Time:   | 0d, 0h, 3m |       |  |
| Unit Parameters   |                          | Value |            |            |       |  |
|                   |                          | 1000  |            |            |       |  |
|                   |                          |       |            |            |       |  |
|                   |                          |       |            |            |       |  |
|                   |                          |       |            |            |       |  |
|                   |                          |       |            |            |       |  |
|                   |                          |       | Parameters | <u>OK</u>  | ancel |  |

このリストで投光器の名称やグループ名を変更できますが、ネットワーク設定画面同様、[OK] をクリックするまで変更内容は反映されません。

#### ●Unit Name(投光器の名称)

投光器の名称はネットワーク上で一意の名称とし、設置場所や役割がわかる名前にする必要が あります。投光器の名称は、ネットワーク上で他の投光器と通信するために使用します。

#### ●Group Name(グループ名)

グループ名は空白でもかまいません。空白の場合、投光器はネットワーク上のどのグループ にも属していないことになります。グループ名を設定すると、特定の投光器群をまとめて操作 できるようになります。グループの使用に関する情報は、専用ウェブ操作ガイドに記載されて います。

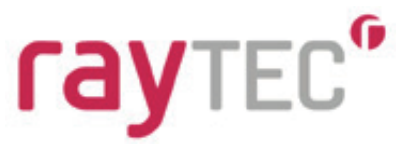

Parameters(パラメーター) [Parameters(パラメーター)] ボタンを押すと、選択した投光器の現在の設定が [Unit Parameters(ユニットパラメーター)] リストに表示されます。 投光器の設定情報を簡単に確認することができます。

| Unit Information                                  |                          |          |            |   |
|---------------------------------------------------|--------------------------|----------|------------|---|
| IP Address:                                       | 192.168.1.147<br>VARIOIP |          |            |   |
| Unit Name:                                        |                          |          |            |   |
| Group Name:                                       |                          |          |            |   |
| Firmware Version:                                 | 1.1.0                    | Up Time: | 0d, 0h, 3m | j |
| Unit Parameters                                   |                          |          |            |   |
| Name                                              | Value                    |          |            | - |
| NET_ADDR                                          | 192.168.1.147            |          |            | = |
| NET_SUBNET                                        | 255.255.255.0            |          |            |   |
| NET_GATEWAY                                       | 0.0.0.0                  |          |            |   |
|                                                   | 128                      |          |            |   |
| NET_DHCP                                          | 52055                    |          |            |   |
| NET_DHCP<br>NET_PORT                              | 52055                    |          |            |   |
| NET_DHCP<br>NET_PORT<br>NET_MCAST                 | 55.0.255.239             |          |            |   |
| NET_DHCP<br>NET_PORT<br>NET_MCAST<br>DEV_FIRMWARE | 55.0.255.239             |          |            |   |

表示された情報は、ネットワークの障害検出や診断にご使用ください。

#### ④Discovery Tool (検出ツール)の詳細

[About(この製品について)] ボタンをクリックすると Discovery Tool (検出ツール)の 現在のバージョンを確認することができます。

| G About Raytec D | iscovery                     |
|------------------|------------------------------|
| Details          |                              |
| Application      | Raytec Discovery Application |
| Version          | 1.0.5                        |
| Manufacturer     | Copyright Raytec Ltd @ 2013  |
| гаут             | EC <sup>©</sup>              |

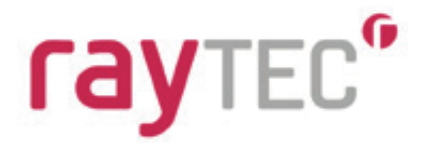

#### ■トラブルシューティング

Vario 2 IP PoE の接続や設定で問題が発生した場合、本セクションのトラブルシューティングのヒントを参照してください。それでも、上手くいかない場合、当社のサポートまでお問合せください。

●Vario 2 IP PoE が表示されない

- Discovery Tool(検出ツール)を使用しているコンピューターを再起動する。
- Discovery Tool(検出ツール)を使用しているデバイスのネットワーク接続が、
  同じネットワークであることを確認する。
- 通信を遮断するファイアウォールがないことを確認する。
- 別のコンピューター上で Raytec Discovery Tool が動作するかを確認する。

●Vario 2 IP PoE は表示されるが状態表示が灰色

- Discovery Tool(検出ツール)を使用しているネットワーク上で他の コンピューターがないことを確認する。
- ・ Discovery Tool (検出ツール)を使用しているコンピューターを再起動する。
- Discovery Tool(検出ツール)を使用しているコンピューターと Vario 2 IP PoE が 同じサブネット上にあることを確認する。
- ・ 同じ IP アドレスを持つ Vario 2 IP PoE がないことを確認する。
- 通信を遮断するファイアウォールがないことを確認する。

オステックス株式会社 http://www.optex.co.jp/sec/

 本社 〒520-0101 滋賀県大津市雄琴 5-8-12 TEL: (077)579-8004 FAX: (077)579-8170
 東京営業所 〒160-0023 東京都新宿区西新宿 6-14-1 新宿グリーンタワービル 19F TEL: (03)3344-5771 FAX: (03)3344-5734
 Copyright (C) 2015 OPTEX CO., LTD.